## How To Download Pictures Automatically In Outlook 2013 and above

## How To Download Pictures Automatically In Outlook 2013 and above

In Outlook 2013 and above:

Click the File> Options;

| $\bigotimes$          |    |
|-----------------------|----|
| Info                  |    |
| Open & Export         |    |
| Save As               |    |
| Save Attachmen        | ts |
| Print                 |    |
|                       |    |
| Office<br>Account     |    |
| Barracuda<br>Networks |    |
| Feedback              |    |
| Options               |    |
| Exit                  |    |

**C**lick the **Trust Center** in the left bar;

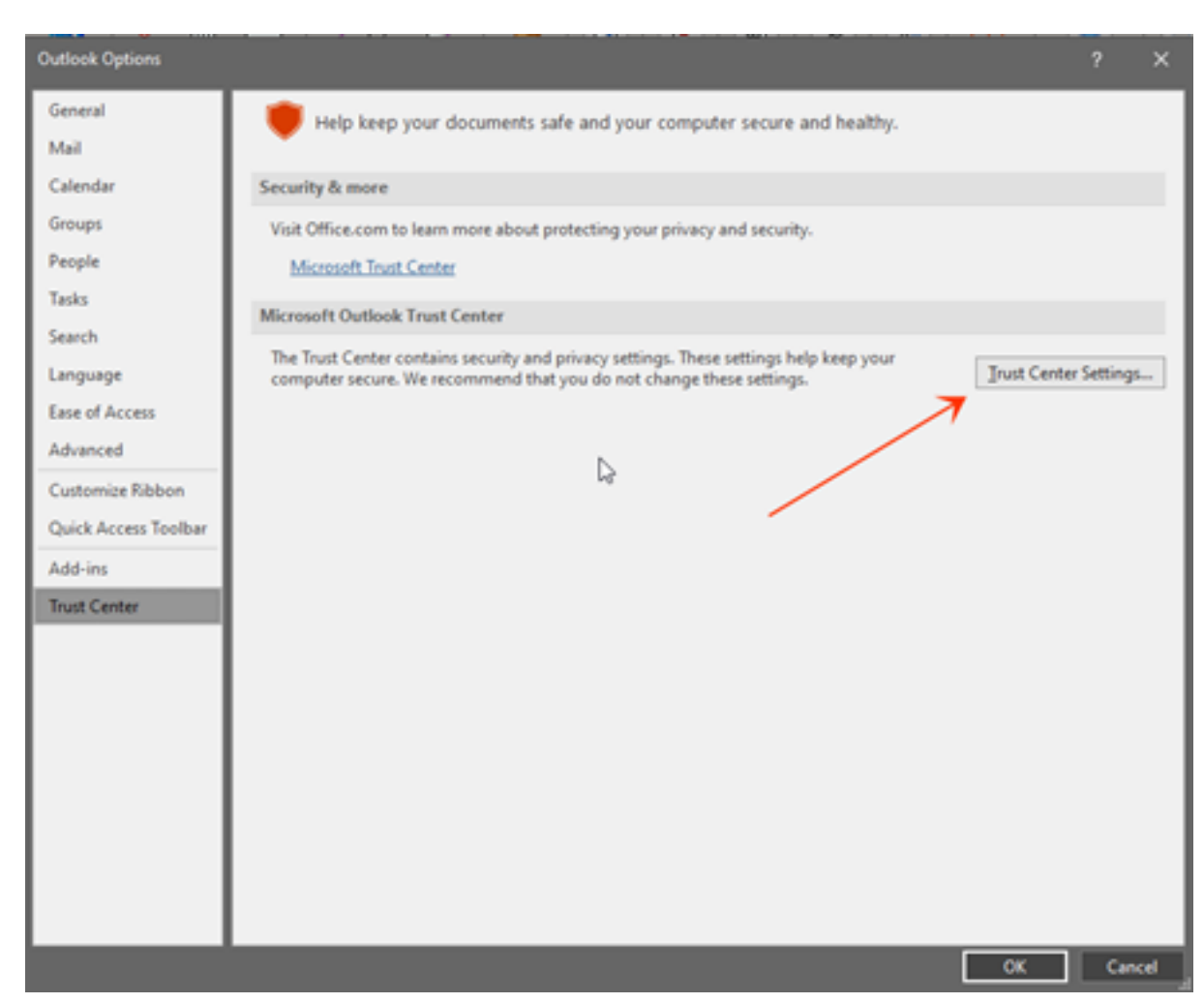

## Click the Trust Center Settingsbutton in the Microsoft Outlook Trust Center

I4.the Trust Center dialog box, click the Automatic Download in the left bar. Uncheck the Don't download pictures automatically in HTML e-mail messages or RSS items option Don't download pictures in encrypted or Signed HTML Email Messages

This operation will permit Microsoft Outlook downloads pictures in all received email messages and RSS automatically.

| Trust Center                                                                                                    | ?                                                                                                    | ×        |
|----------------------------------------------------------------------------------------------------|----------------------------------------------------------------------------------------------------|----------|
| Trusted Publishers<br>Privacy Options<br>Form-based Sign-in<br>Email Security<br>Attachment Handling<br>Automatic Download<br>Macro Settings<br>Programmatic Access | You can control whether Outlook automatically downloads and displays pictures when you open an HTML email nessage.         Blocking pictures in email messages can help protect your privacy. Pictures in HTML email can require Outlook to download the pictures from a server. Communicating to an external server in this way can verify to the sender that you email address is valid, possibly making you the target of more junk mailings. <ul> <li>Don't download pictures automatically in standard HTML email messages or RSS items</li> <li>Permit downloads in email messages from senders and to recipients defined in the Safe Senders and Saf Recipients Lists used by the Junk Email filter</li> <li>Permit downloads in SS items</li> <li>Permit downloads in SharePoint Discussion Boards</li> <li>Warn me before downloading content when editing, forwarding, or replying to email</li> <li>Don't download pictures in encrypted or signed HTML email messages</li> </ul> | ur<br>fe |
|                                                                                                    | OK Car                                                                                                    | icel     |

 $\mathbf{\tilde{D}}$  lick **OK** buttons in each dialog box.

Online URL: <u>https://kb.naturalnetworks.com/article.php?id=537</u>